## Submitting a Request for Public Assistance (RPA) via EMGrantsPro

## Go to https://my.iowahomelandsecurity.org

**Log in** using your own username and password (NOTE: In order to fill out a Request for Assistance, the individual who is logging in MUST have been given "Full Access" system rights by the Systems Administrator and not simply "Read Only" system rights.)

<u>If your jurisdiction has never been granted access rights to the System</u>, Click on the "Register for Access" button to the right of the orange "Sign In" button. Fill out ALL red boxes on the form and submit. After you have signed up for access, our Systems Administrator will contact you via email with further instructions for setting up your permanent password.

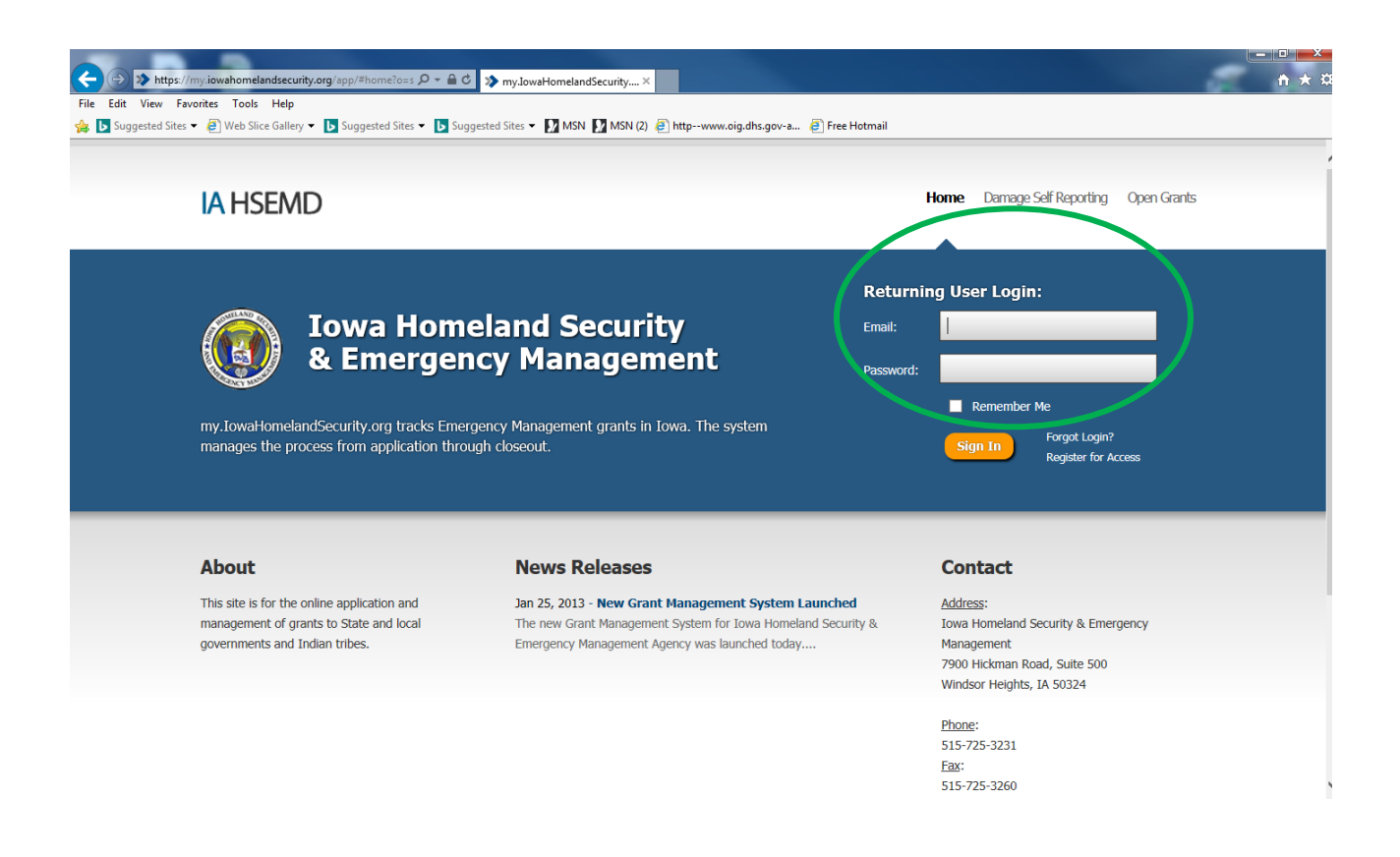

After logging in, your home page will appear. Click on "New Request for Assistance" at the bottom right hand part of the screen.

| Quick Start Guides?      |                                        |                                                |                                        |                     | My Inbox Summary                                                                                                    |
|--------------------------|----------------------------------------|------------------------------------------------|----------------------------------------|---------------------|----------------------------------------------------------------------------------------------------|
| Welcome t<br>of the scre | to the updated my.lowaHomelan<br>sen.  | dSecurity.org! For an introduction to the syst | tem, see the help guide available in t | he top-right corner | > Inbox   0 total<br>> Drafts   0 total                                                                                                    |
| Acco                     | unts                                   |                                                |                                        |                     | • 👔 Next 5 Quarterly Reports Due                                                                                                    |
| Quick Searc              | :h:                                    |                                                | 3 results                              | • 🝸 📓               | Overdue) 2015 Q3: Apr-Jun                                                                                                    |
| • Grant #                | Grant Name<br>Severe Storms, Flooding, | Applicant Name<br>City of Cedar Rapids         | Proj Count<br>458                      | Closed Date         | <ul> <li>4126 (PA) / City of Cedar Rapids</li> <li>Overdue 2015 Q3: Apr-Jun</li> <li>1763 (PA) / City of Cedar Rapids</li> <li>Overdue 2015 Q3: Apr - Ling</li> </ul> |
| 4126                     | Severe Storms, Tornadoe                | City of Cedar Rapids                           | 12                                     |                     | 4187 (PA) / City of Cedar Rapids<br>Overdue 2015 Q4: Jul-Sep                                                                                                    |
| 4187                     | Severe Storms, Tornadoe                | City of Cedar Rapids                           | 8                                      |                     | 4187 (PA) / City of Cedar Rapids<br>Overdue 2015 Q4: Jul-Sep<br>1763 (PA) / City of Cedar Rapids                                                                      |
|                          |                                        |                                                |                                        |                     | Applicant You Represent                                                                                                    |
|                          |                                        |                                                |                                        |                     | New Request for Assistance                                                                                                    |
|                          |                                        |                                                |                                        |                     | Apply for Grant                                                                                                    |

This form will appear and will require the following information:

- Grant Select the appropriate disaster number from the dropdown
- Applicant Please make sure this information is correct. If changes are needed please contact your State Project Specialist or simply add a Note to the page (see below to add a Note).
- DUNS# Enter your DUNS number
- Tax Exempt # Enter your jurisdiction Tax ID #
- Contact Information Select the appropriate personnel for each contact from the dropdown, or, enter a new contact
- If the "Legislative District" and "Congressional District" for your jurisdiction are known please enter the number that corresponds to the district. This information is not required to submit the form.
- You may attach documentation, add notes or updates to HSEMD <u>BEFORE</u> creating the form. To add a note, click on the "Add Note" button at the bottom of the page. To upload a document, click on the "Add Document" button at the bottom of the page.
- Once all fields highlighted RED are complete, click the "Create" button located towards the top left part of the page this will submit the form to HSEMD.

| 📅 🥝 🔻 🖈 👻 🏛 ACC                   | dunts 👻 🔧 projects 👻 💲 Fi           | NANCES - 🏛 PERSONNEL -                                                     | 🎤 👻 🔍 Nelcome, Aimee Bartlett 👩 | * (LOSOUT) 🤫 |  |  |  |  |  |  |
|-----------------------------------|-------------------------------------|----------------------------------------------------------------------------|---------------------------------|--------------|--|--|--|--|--|--|
| City of Cedar Rapids              |                                     |                                                                            |                                 |              |  |  |  |  |  |  |
| Create New Request for Assistance |                                     |                                                                            |                                 |              |  |  |  |  |  |  |
|                                   |                                     |                                                                            |                                 |              |  |  |  |  |  |  |
| Create Cancel                     |                                     |                                                                            |                                 |              |  |  |  |  |  |  |
|                                   |                                     |                                                                            |                                 |              |  |  |  |  |  |  |
| 📱 \star Form 💙                    | Form                                |                                                                            |                                 |              |  |  |  |  |  |  |
|                                   |                                     |                                                                            |                                 | _            |  |  |  |  |  |  |
|                                   | Grant:                              | Select One                                                                 |                                 |              |  |  |  |  |  |  |
|                                   | Applic ant:                         | City of Cedar Rapids [Edit]<br>Linn County                                 |                                 |              |  |  |  |  |  |  |
|                                   |                                     | FIPS #: 113-12000-00<br>DUNS #: 065205148                                  |                                 |              |  |  |  |  |  |  |
|                                   |                                     | Type: City or Township Government<br>101 first St., Cedar Rapids, IA 52401 |                                 |              |  |  |  |  |  |  |
|                                   |                                     |                                                                            |                                 |              |  |  |  |  |  |  |
|                                   | Primary Contact:                    | Select One                                                                 | <b>*</b>                        |              |  |  |  |  |  |  |
|                                   | Alternate Contact:                  | Select One                                                                 | T                               |              |  |  |  |  |  |  |
|                                   | Authorized Contact:                 | Select One                                                                 | •                               |              |  |  |  |  |  |  |
|                                   | Legislative District of Projects:   |                                                                            |                                 |              |  |  |  |  |  |  |
|                                   | Congressional District of Projects: |                                                                            |                                 |              |  |  |  |  |  |  |
|                                   |                                     |                                                                            |                                 |              |  |  |  |  |  |  |
|                                   |                                     |                                                                            |                                 |              |  |  |  |  |  |  |
|                                   |                                     |                                                                            |                                 | $\frown$     |  |  |  |  |  |  |
| Notes & Comments                  |                                     | Add Note                                                                   | No Uploaded Documents           | Add Document |  |  |  |  |  |  |
|                                   |                                     |                                                                            | ,                               |              |  |  |  |  |  |  |
|                                   | There are currently no notes.       |                                                                            |                                 |              |  |  |  |  |  |  |
|                                   | Be the first to add one             |                                                                            | No Issues                       | Add Issues   |  |  |  |  |  |  |
|                                   |                                     |                                                                            |                                 |              |  |  |  |  |  |  |

## CONGRATULATIONS...YOU HAVE SUCCESSFULLY SUBMITTED YOUR REQUEST FOR ASSISTANCE!!!

Your Request for Assistance is now saved in the system (EMGrantsPro). HSEMD staff will be notified through the system that your RPA has been submitted.

HSEMD will then provide FEMA with your RPA. After FEMA approves your RPA, you will be notified by HSEMD to fill out and submit a set of application documents and a "risk assessment" which is a Regulatory requirement for all Public Assistance Grant Program applicants.

THANK YOU!